## Die Thalia App aktualisieren

Sollten Sie ein tolino-Tablet als **Dauerleihgabe** von uns erhalten haben und es nicht mit Ihrem eigenen Google-Account nutzen, installieren und aktualisieren Sie die Thalia App über das **Mobile Device Management (MDM)**. Wie Sie die App installieren, können Sie der **MDM-Installationsanleitung** entnehmen. Im Folgenden zeigen wir Ihnen, wie Sie die Thalia App aktualisieren.

In diesem Fall müssen Sie die alte Thalia App zuerst deinstallieren, um anschließend die neue Version aufspielen zu können.

## Thalia App (alte Version) deinstallieren

Gehen Sie in den Bereich **Einstellungen** des tolino tabs. Wählen Sie dort den Bereich **Apps** aus. Sie kommen nun zu einer Übersicht der von Ihnen heruntergeladenen Apps. Suchen Sie in dieser Liste nach **Thalia** und wählen Sie die App aus. Klicken Sie nun auf den Button **Deinstallieren**. Die Deinstallation sollte nach einigen Sekunden abgeschlossen sein.

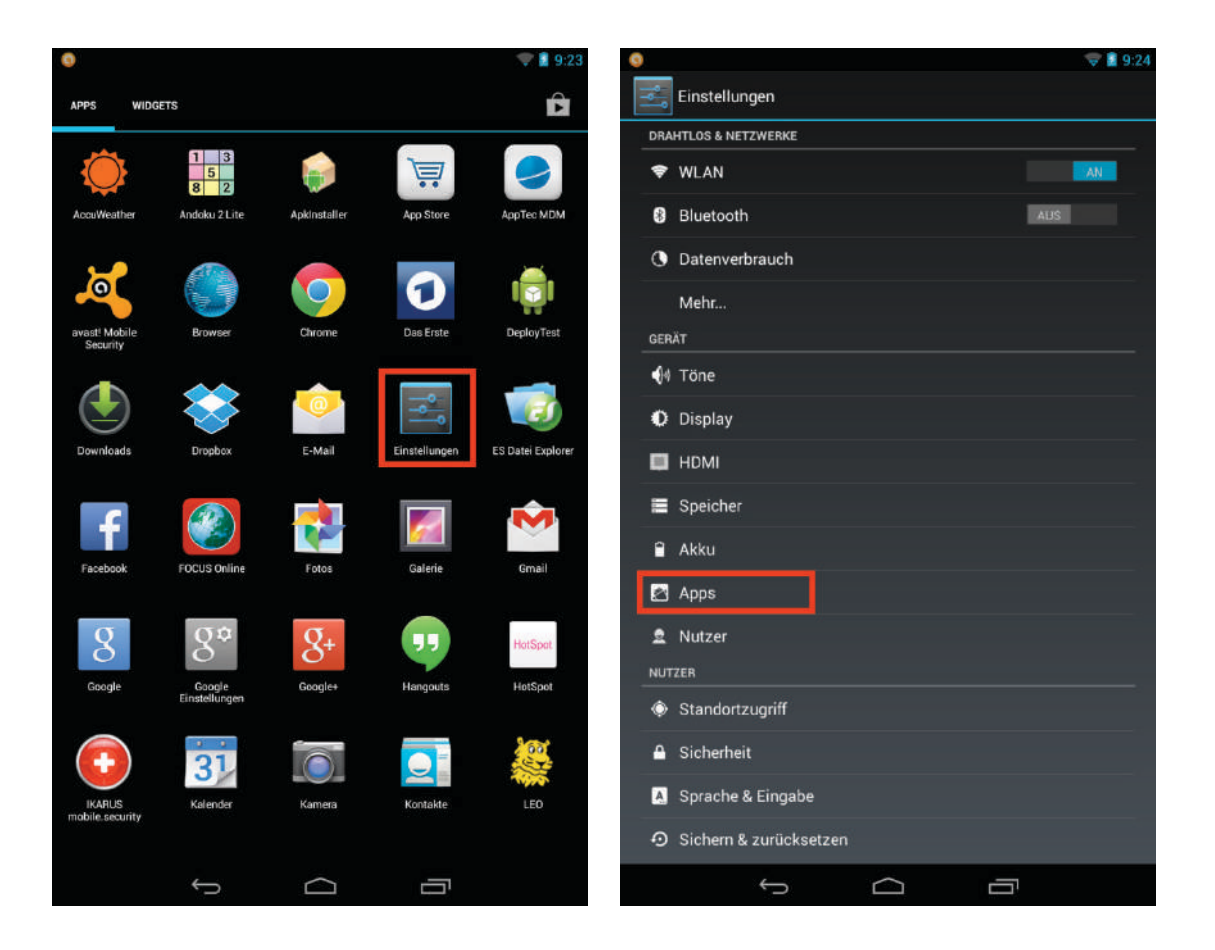

|                              | 😌 🛢 11:58  |                                     | 😌 🛢 11:58                |
|------------------------------|------------|-------------------------------------|--------------------------|
| Apps                         | :          | ۲ App-Info App-Info                 |                          |
|                              | AKTIV      | Thalia<br>Version 0.9.0             |                          |
| Horspot<br>1,67 MB           |            | Beenden erzwingen                   | Deinstallieren           |
| IKARUS mobile.security       |            | SPEICHER                            |                          |
| LEO<br>3,87 MB               |            | Insgesamt<br>App                    | 6,32 MB<br>5,98 MB       |
| QuickSupport<br>7,07 MB      |            | Daten                               | 348 KB<br>Daten löschen  |
| QuickSupport Add-On TrekStor |            | CACHE                               |                          |
| Thalia<br>6,32 MB            |            | Cache                               | 19,77 MB<br>Cache leeren |
| Thalia                       |            | STANDARDMÄSSIG STARTEN              |                          |
| tolino<br>22,28 MB           |            | Kein Standard                       |                          |
| TripAdvisor<br>8,27 MB       |            | BERECHTIGUNGEN                      |                          |
| TV Spielfilm<br>1.45 MB      |            | C Telefonstatus und Identität abruf | en                       |
| ZDFheute<br>7,36 MB          |            | Bilder und Videos aufnehmen         |                          |
| Interner Speicher            | 12 GB frei | Genauer Standort (GPS- und net:     | zwerkbasiert)            |
| f Ó Í                        |            | Ĵ                                   |                          |

## Neue Version der Thalia App installieren

Um die neue Version der Thalia App zu installieren, gehen Sie bitte in die App-Übersicht des tolino tabs und wählen Sie den **App Store** aus.

Achtung: Damit ist der App Store neben dem AppTec MDM gemeint (Icon: blauer Einkaufswagen auf weißem Grund), nicht der Google PlayStore!

Dort gehen Sie dann auf den Reiter **In House** und klicken auf **Download** der Thalia App. Führen Sie anschließend die Aktion mit dem **Paket-Installer** durch und bestätigen Sie im nächsten Fenster die Installation.

Wenn die Thalia App fertig installiert wurde, finden Sie sie in der App-Übersicht des tolino tabs. In der Thalia App können Sie sich nun wie gewohnt unter **Mein Konto** mit Ihren buchprofi-Zugangsdaten einloggen.

Hinweis: Thaliathek-Teilnehmer mit einem privaten Android-Tablet werden automatisch vom Google Play Store über neue Versionen der Thalia App benachrichtigt und können diese dann darüber empfangen und aktualisieren.

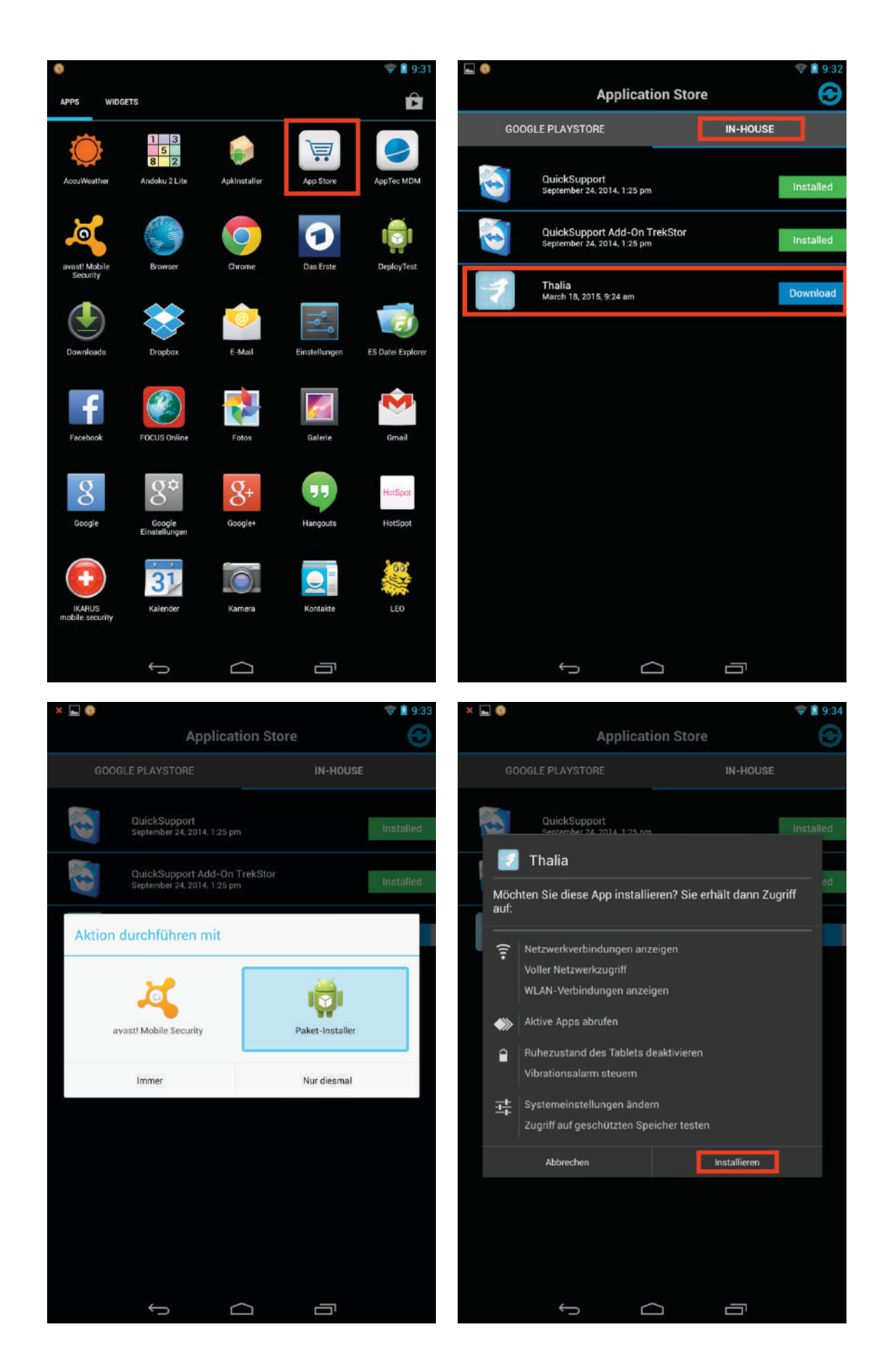

Sollten Sie Fragen zum Update-Prozess haben, wenden Sie sich bitte an den Filialservice unter 02331 – 690 8000.